## Dar de Baja Inscripción a Examen

### o cerrada) para esa Actividad.

| Dar de baja Inscripción a Examen |         |                |                    |           |  |  |  |
|----------------------------------|---------|----------------|--------------------|-----------|--|--|--|
| ≜ Filtro                         |         |                |                    |           |  |  |  |
| Columna                          |         | Distinguir     |                    | Condición |  |  |  |
| Apellido                         | may/min | tildes         |                    | conti     |  |  |  |
| Nombres                          | may/min | 🗌 tildes       |                    | conti     |  |  |  |
| Agregar filtro                   | •       |                |                    |           |  |  |  |
| Apellido y Nombre                | s₹      | Identificación | Propuesta          |           |  |  |  |
|                                  |         |                |                    |           |  |  |  |
| AB, CD                           |         | DNI 44100100   | Propuesta Formativ | /a 3      |  |  |  |
|                                  |         |                |                    |           |  |  |  |

Se puede dar de baja una inscripción siempre y cuando el alumno no se encuentre asignado a un acta (abierta

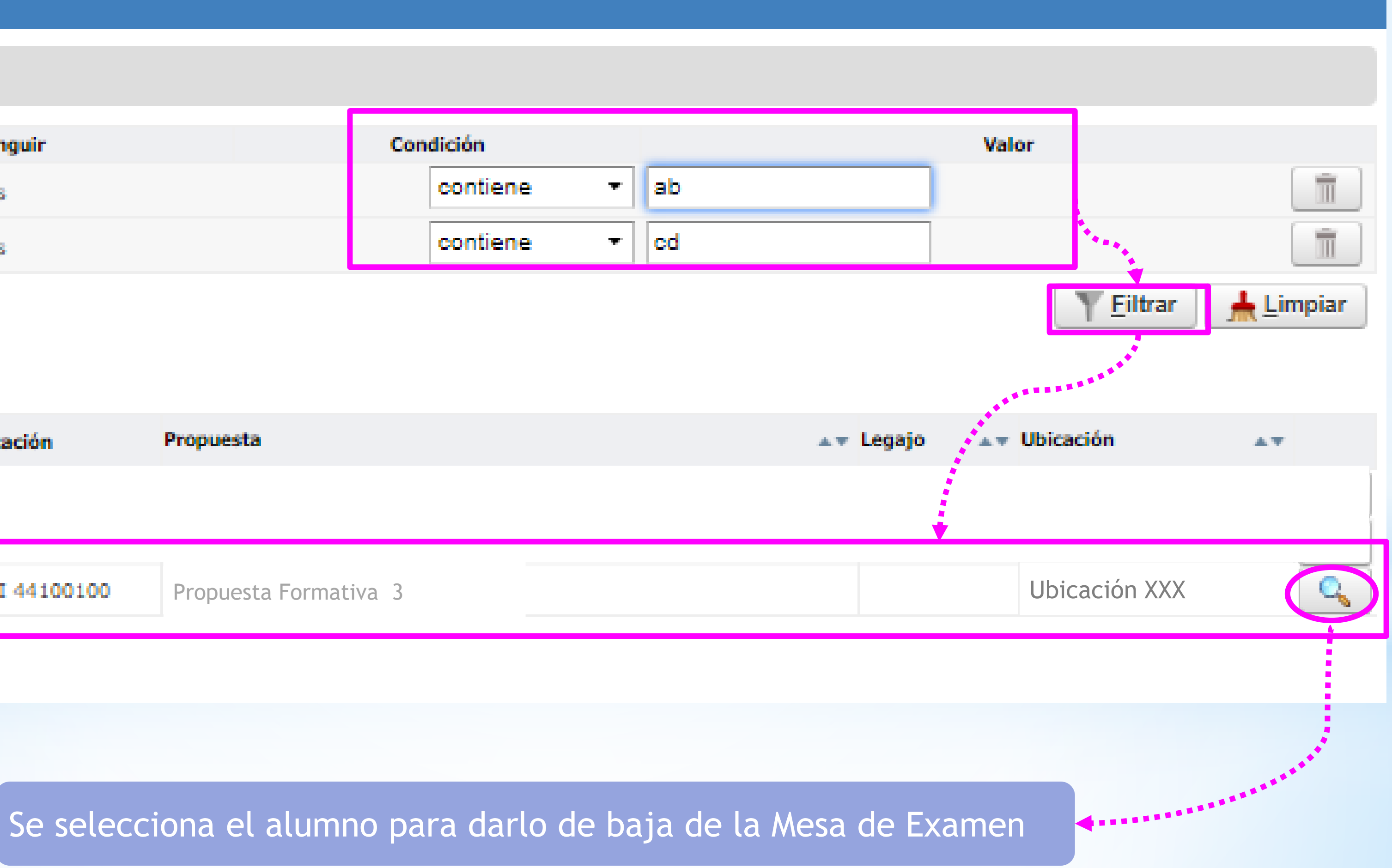

# Dar de Baja Inscripción a Examen

| Г | Alumno      | AB. CD. Identificación DNI 44100100 |                          |                |                                 |
|---|-------------|-------------------------------------|--------------------------|----------------|---------------------------------|
|   | Propuesta   | CAR003 - Propuesta<br>Formativa 3   | Plan                     | Plan Propuesta | a Formativa 3                   |
|   |             |                                     |                          |                |                                 |
| Γ | Actividad   |                                     | Mesa                     |                | Llamado                         |
|   | (000001) Ad | ctividad 1                          | Mesa Exam<br>Actividad 1 | wen -          | Llamado del T<br>- Diciembre 20 |
|   |             |                                     |                          |                |                                 |

Se visualizan todas las actividades y los llamados de la mesa de examen con la fecha de examen, la instancia, ubicación y modalidad

> El sistema arroja un mensaje para confirmar la baja de inscripción a una mesa de examen

### Se visualizan los datos del Alu

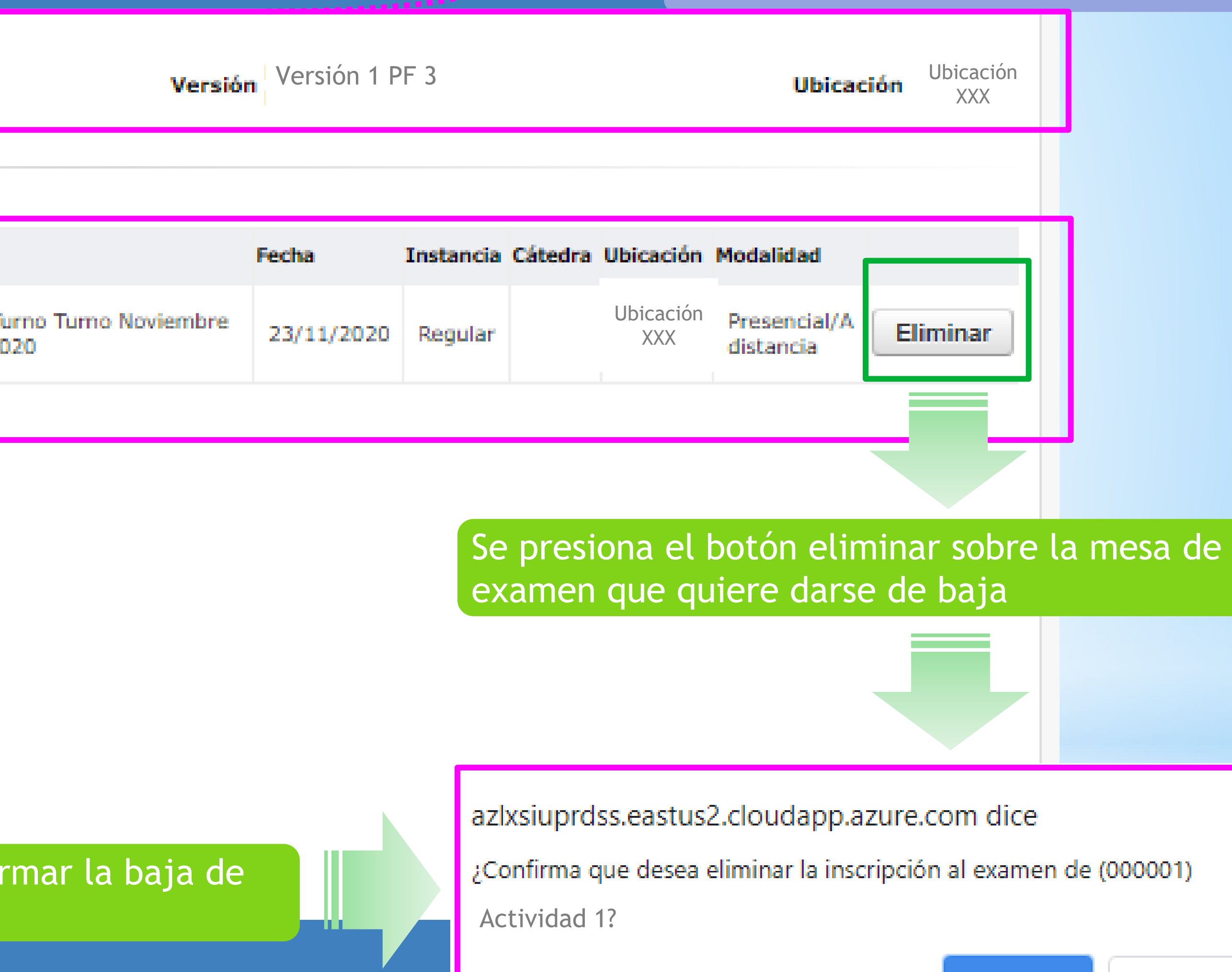

Aceptar

| mno |  |
|-----|--|
|     |  |

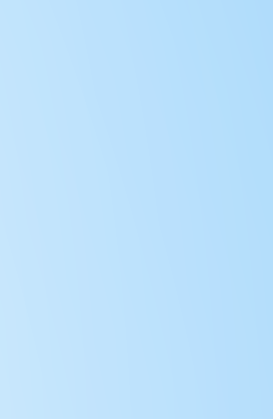

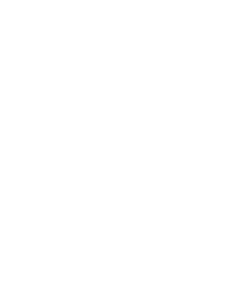

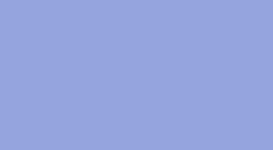

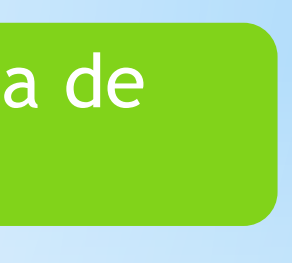

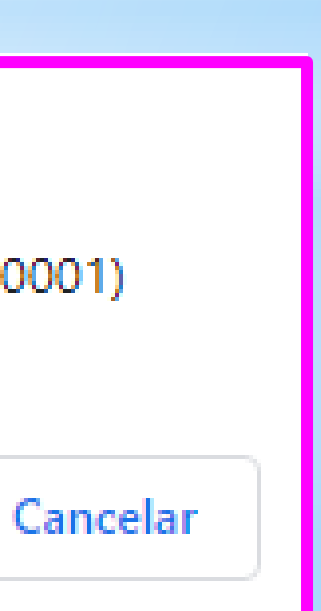